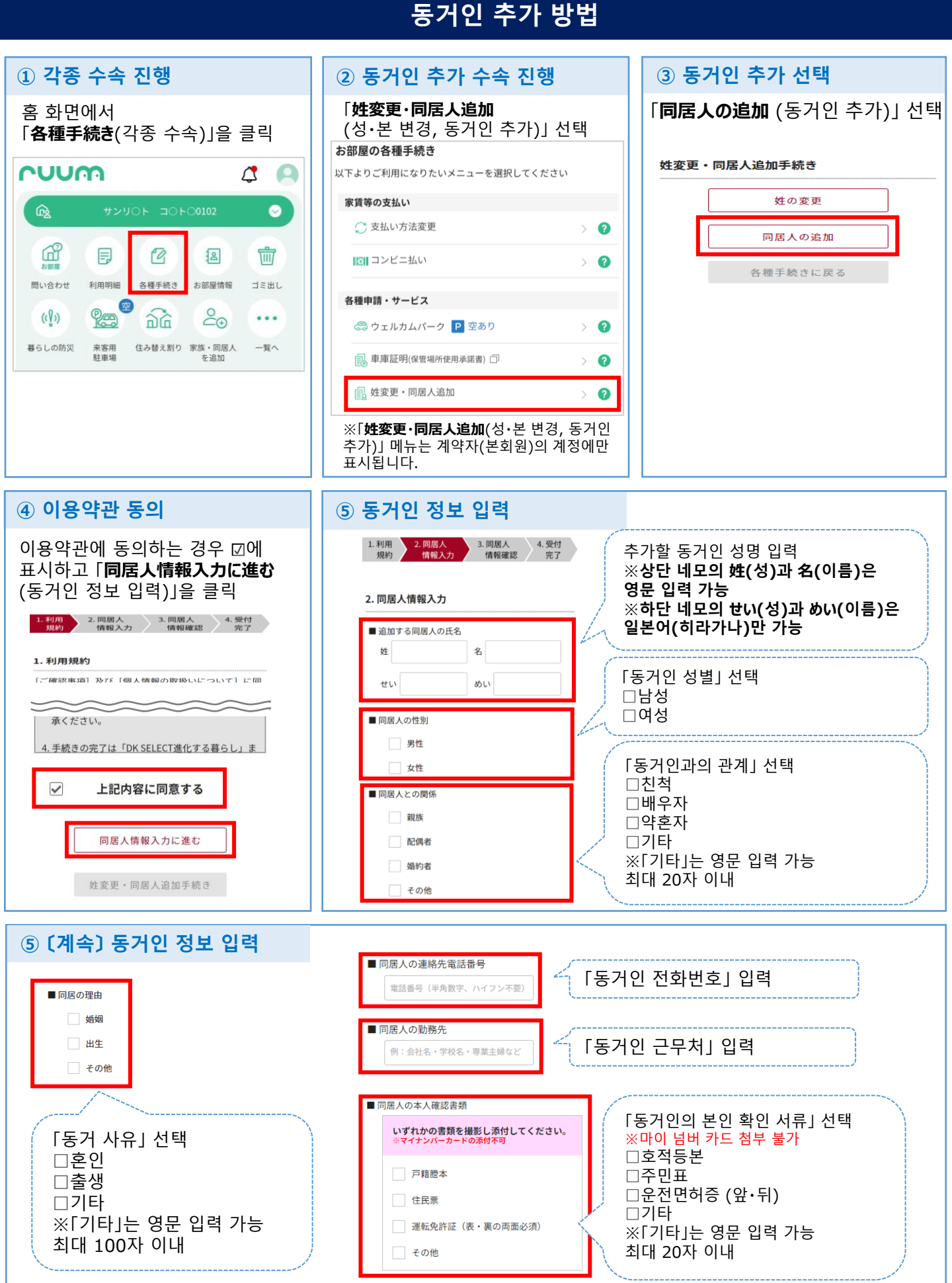

※画像撮影の注意点を確認

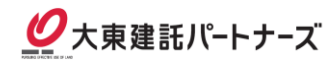

## 동거인 추가 방법

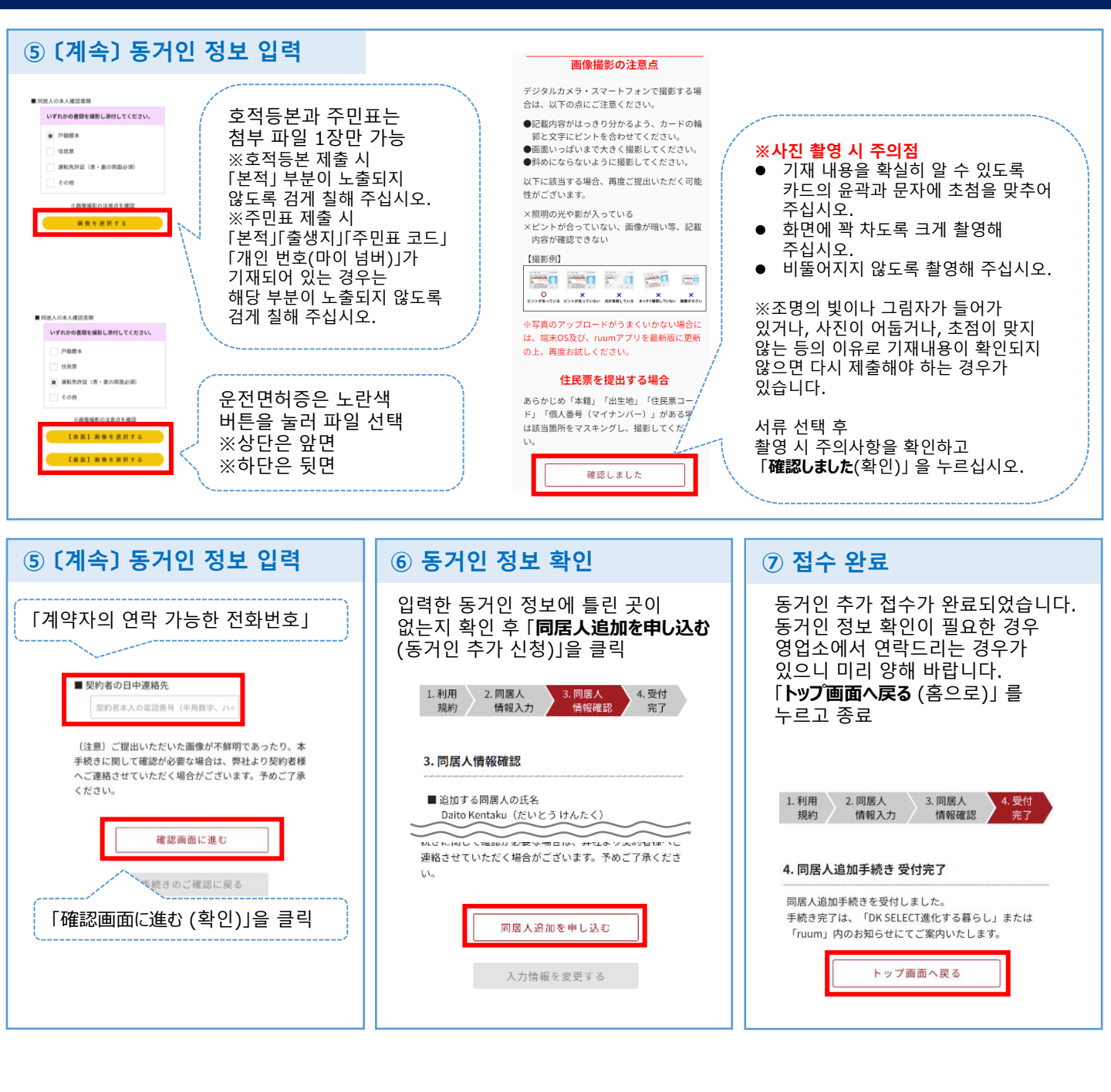